## Настройка сканера

## Устаревшее ПО, снято с поддержки и доработок.

Для работы программы подойдет любой USB сканер, умеющий считывать QR коды. Например PayTor DS-2008.

## Дополнительные требования:

- Работа в режиме эмуляции клавиатуры
- Префикс отсутствует
- Суффикс Enter
- Работа на подставке в режиме автоматического считывания (актуально для работы в режиме Киоска)
- При желании можно запретить считывание всех типов ШтрихКодов, кроме QR

## Проверка работы сканера

- 1. Подключить сканер к компьютеру, на котором будет производиться работа
- 2. Открыть приложение Блокнот
- 3. Считать сканером QR код сертификата (несколько раз подряд)

При правильной настройке в блокнот должно будет считаться несколько одинаковых строк вида

| 🖉 QR — Блокнот                                                                                                    | - 0 <b>X</b>                                                                                               |
|----------------------------------------------------------------------------------------------------|----------------------------------------------------------------------------------------------------|
| Файл Правка Формат Вид Справка                                                                                                    |                                                                                                    |
| <pre>https://www.gosuslugi.ru/covid-cert/status/7742cc64-02c4-4882-8a67-a92d01a97c34?1a<br/>https://www.gosuslugi.ru/covid-cert/status/7742cc64-02c4-4882-8a67-a92d01a97c34?1a<br/>https://www.gosuslugi.ru/covid-cert/status/7742cc64-02c4-4882-8a67-a92d01a97c34?1a</pre> | ang=ru<br>ang=ru<br>ang=ru<br>ang=ru<br>ang=ru<br>ang=ru<br>ang=ru<br>ang=ru<br>ang=ru<br>ang=ru<br>ang=ru |
| Правильно                                                                                                    | •                                                                                                    |

Если при считывании в Блокнот теряются символы, строка считывается не полностью, несколько попыток чтения одного и того же QR кода дают разный результат и т.п, то необходимо при помощи настройки сканера уменьшить скорость считывания в режиме эмуляции клавиатуры. Как именно это делается - зависит от конкретной модели сканера.

Last update: 2023/01/17 12:17

| QR — Блокнот                                                                                                    |   |
|----------------------------------------------------------------------------------------------------|---|
| Файл Правка Формат Вид Справка                                                                                                    |   |
| https://www.gosuslugi.ru/7cvid/lang=ru<br>tus/7742cc64-02c4-4882-8a67-a92d01a97c34?lang=ru<br>https://www.gos7-a92d01a97c34?lang=ru<br>tus/7742cc64-02c4-4882-8a67-a92d01a97c34?lang=ru | ~ |
| Не правильно!!!                                                                                                    | Ŧ |

From: https://wiki.carbis.ru/ - База знаний ГК Карбис

Permanent link: https://wiki.carbis.ru/external/old/covid\_checker/01\_2dbarcode?rev=1673947079

Last update: 2023/01/17 12:17